### myCCI

ACCOUNT B LOGOUT =

### Welcome With myCCI you have online access to your policy documents, invoices and renewal documentation. In addition if you hold a Workers Compensation policy you'll also be able to access claims reports. POLICY DOCUMENTS & INVOICING > REPORTS > MAKE A PAYMENT > REGISTER ANOTHER CLIENT > PRE-RENEWAL QUESTIONNAIRE > MAKE A CLAIM > Need some help? Help and User Guides Contact Us Take a look at our guides and tutorials that showcase common tasks related to 1800 011 028 and select option 3 myCCI myccisupport@ccinsurance.org.au TAKE ME THERE Onday - Friday between 8.30am and 5.30pm EST

# Step 1

After logging in. Select Policy Documents & Invoicing from the Insurance Form and Documents menu as highlighted below. myCCI

MYACCOUNT 3 LOG OUT 3

| Policy Documents                                              | Search Enter a search term | Q Client      |                    |           |
|---------------------------------------------------------------|----------------------------|---------------|--------------------|-----------|
| ,                                                             |                            |               | Download S         | elected 🗸 |
| <b>2023/2024</b> 2022/2023                                    | 2021/2022 2020/2021        |               |                    |           |
| Title 🔻                                                       | Amount                     | Date of Issue | All Document Types | 7         |
| mycci User Guide - Insurance Documents And Forms              |                            | 23/1/2024     | Booklet            |           |
| Your Opportunity To Review Your Policies For Upcoming Renewal |                            | 16/4/2023     | Letter             |           |

### Step 2

You can access your documents from the Policy Documents screen. Clicking on the top checkbox will select all options on the tab you are in as indicated on the left. Or you have the option of making individual selections as needed.

CCI myCCI

Privacy Policy | Terms and Conditions | myCCI Security Guide

© Catholic Church Insurance Limited (CCI) ABN 76 000 005 210, AFS Licence No. 235415, GPO Box 180 Melbourne 3001. All rights reserved. The information on this website is intended to provide a summary and general information only to clients of CCI. It does not constitute, and should not be relied on as a Avice or considered as a comprehensive coverage of the topics discussed. You should seek independent and professional advice that is tailored to your own circumstances. CCI will not take responsibility for any loss, damage or injury to any persons incurred by the used of context constitute.

### myCCI

### 🖲 MYACCOUNT 📑 LOGOUT 📃

| < Back     |                          |                     |                     |               |                    |           |
|------------|--------------------------|---------------------|---------------------|---------------|--------------------|-----------|
| Policy Do  | ocuments                 | Search              | Enter a search term | Q Client      | Download Se        | elected ↓ |
| 2023/2024  | 2022/2023                | 2021/2022           | 2020/2021           |               |                    |           |
| Title 🔻    |                          |                     | Amount              | Date of Issue | All Document Types | Ŧ         |
| Mycci User | Guide - Insurance Docum  | ents And Forms      |                     | 23/1/2024     | Booklet            |           |
| Your Oppor | tunity To Review Your Po | licies For Upcoming |                     | 16/4/2023     | Letter             |           |

# Step 3

Once you have selected the documents you would like to download you will need to press the download button, as indicated and save them to a location on your device.

CCI myCCI

Privacy Policy | Terms and Conditions | myCCI Security Guide

© Catholic Church Insurance Limited (CCI) ABN 76 000 005 210, AFS Licence No. 235415, GPO Box 180 Melbourne 3001. All rights reserved. The information on this website is intended to provide a summary and general information only to clients of CCI. It does not constitute, and should not be relied on as advice or considered as a comprehensive coverage of the topics discussed. You should seek independent and professional advice that is tailored to your own circumstances. CCI will not take responsibility for any loss, damage or injury to any persons incurred by the use of constructionsheed on this vebsite.

#### myCCI < Back **Policy Documents** Q Client Enter a search term Search Download Selected 🕹 2023/2024 2022/2023 2021/2022 2020/2021 ☑ Title Amount Date of Issue All Document Types w. ~ June 2022 Statement \$2,236.03 30/6/2022 Statement **v** \$2,236.03 31/5/2022 Invoice Invoice Composite Property Insurance Policy Schedule \$2,236.03 31/5/2022 Policy Schedule Isr 31/5/2022 Policy Wording Your Opportunity To Review Your Policies For Upcoming 17/4/2022 Letter Renewal

## Note:

Historical documents are stored in tabs and arranged by financial year. To obtain documents from a particular financial period select the relevant tab for that financial year as indicated.